# Návod pro studenty a jejich rodiče na naplánování konzultace

### Základní informace

K osobním konzultacím je nutné se připojovat přes oficiální školní účet studenta a aplikaci MS Teams.

Aktuálně je na konzultační hodiny vyhrazen termín 21. dubna 2021 v čase mezi 16:15 a 17:30 hodin.

Délku konzultací plánujte na 10 minut a rezervaci termínu prosím proveďte nejpozději do 20. dubna 2021.

#### Jak na to

V aplikaci Microsoft Teams najdete nově také týmy s názvem **"Konzultace Jméno Příjmení**". Jméno a Příjmení identifikuje vašeho učitele, kterého máte na některý z předmětů. Toto je pouze pro vaši informaci.

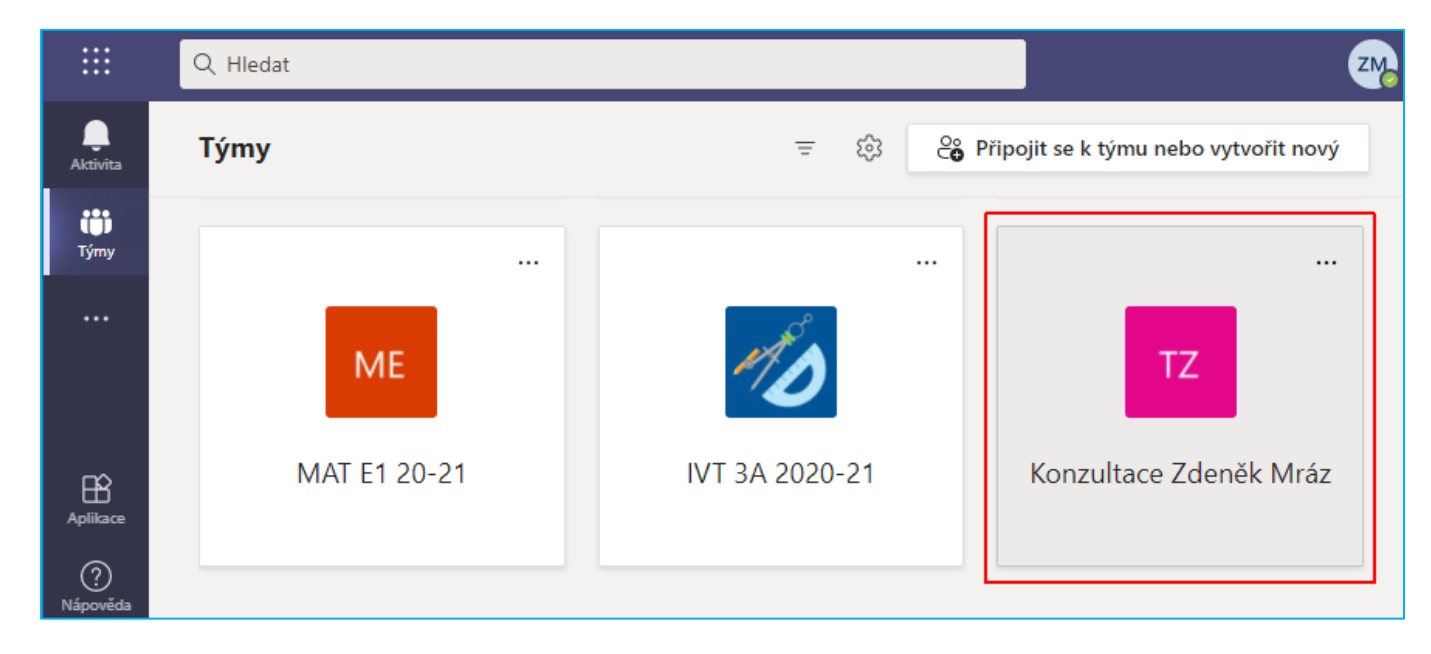

Jako první si otevřete Kalendář. Zde uvidíte, jestli jsou volné termíny. Najetím kurzorem se zobrazí popisek.

| <br>Aktivita           |       | Kalendář             |             |                                               |              |
|------------------------|-------|----------------------|-------------|-----------------------------------------------|--------------|
| (F)<br>Chat            | ÷     | Dnes < > Duben 202   | 21 ~        |                                               |              |
| <b>ÚÚ</b><br>Týmy      |       | <b>19</b><br>Pondělí | 20<br>Úterý | <b>21</b><br>Středa                           | 22<br>Čtvrte |
| e<br>Zadání            | 16:00 |                      |             | Jan Novák 🗐                                   |              |
| <b>:::</b><br>Kalendář | 17:00 |                      |             | František Stan<br>Josef Nový 2<br>od 16:25 do | 2.A<br>16:35 |

Ta jednodušší varianta výběru termínu je tehdy, když vidíte prázdná místa v časech, ve kterých můžete plánovat schůzky. Aktuálně je to 21. 4. 2021 mezi 16:15 a 17:30 hodin. Pokud najdete v tomto čase volné místo, tak si klikněte v kalendáři do volného času a otevře se vám okno Nová schůzka.

Zde do políčka Přidat název napište vaše "Jméno Příjmení Třída" (myšleno je tím jméno studenta).

Následně **zadejte přesně datum a čas** vašeho požadovaného termínu. Délku schůzky nastavujte maximálně na 10 minut. Přednastavené časové hodnoty jsou po 30 minutách, proto je zadávejte přímo na klávesnici, kde můžete zapsat jakýkoliv čas.

Pozor! **Nezapomeňte** "**Přidat kanál**". Zde z nabídky vyberte vyučujícího, ke kterému si chcete schůzku naplánovat. Je potřeba kliknout až na ten název "**Obecné**" pod konkrétní Konzultací.

|       | Nová schůzka Podrobnosti Pomocník pro plánování                       |                |             |
|-------|-----------------------------------------------------------------------|----------------|-------------|
| Časov | vé pásmo: (UTC+01:00) Praha, Bratislava, Budapešť, Bělehrad, Lublaň 🗸 |                |             |
| 0     | Jan Novák 3.A                                                         |                |             |
| Ç     | Přidat povinné účastníky                                              |                | + Nepovinní |
| Ŀ     | 21. 4. 2021 16:15 $\checkmark$ $\rightarrow$ 21. 4. 2021              | 16:25 🗸 10 min | Celodenní   |
| \$    | Neopakuje se $\vee$                                                   |                |             |
| Ē     | Přidat kanál                                                          |                |             |
| ~     | ▶ 😢 IVT 2A 20-21                                                      |                |             |
| 0     | • 💋 IVT 3A 2020-21                                                    |                |             |
| ·=    | ▼ KM Konzultace Zdeněk Mráz                                           | _ := 1=   99 = |             |
|       | Obecné                                                                |                |             |
|       | MAT E1 20-21                                                          |                |             |

Takto vypadá správně vybraná konkrétní konzultace

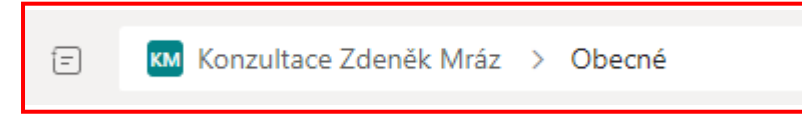

• Nová schůzka Podrobnosti Poslat Zavřít Pomocník pro plánování Časové pásmo: (UTC+01:00) Praha, Bratislava, Budapešť, Bělehrad, Lublaň 🗸 0 Jan Novák 3.A **%** Přidat povinné účastníky + Nepovinní 21.4.2021 16:15  $\sim$ 21.4.2021 16:25 Celodenní 10 min () Neopakuje se KM Konzultace Zdeněk Mráz > Obecné Ξ

Pak už stačí kliknout na tlačítko "Poslat" a tím je schůzka naplánovaná.

# Připojení na konzultaci

V naplánovaný čas si kliknete na vaši schůzku a vyberete "**Připojit se**" a navážete tak hovor s učitelem.

| 14:00 |                              | Můj kalendář ∠7                                                                        |
|-------|------------------------------|----------------------------------------------------------------------------------------|
| 15:00 |                              | <b>Student Druhý 2.A</b><br>29. 3. 2021 16:10 - 16:20                                  |
| 16:00 | Studen 🗉 Studen 🗉 🛛 Studen 🗐 | Připojit se     Upravit       G⊃     https://teams.microsoft.com/l/meetup-join         |
| 17:00 |                              | <ul> <li>Třídní schůzky - Jan Novotný &gt; Obecné</li> <li>Chat s účastníky</li> </ul> |
| 18:00 |                              | Organizátor                                                                            |

## Doplnění plánování v případě velké obsazenosti termínů

Pokud už v kalendáři na první pohled neuvidíte volný termín, tak v takovém případě se musíte podívat na ostatní naplánované schůzky a vyčíst k jakému konkrétnímu učiteli je schůzka naplánovaná. Toto bohužel nelze nějak přehledně zobrazit.

Jako student máte více předmětů a tím pádem i více učitelů, ale stejně tak i vaši spolužáci. Vy se samozřejmě nemůžete účastnit více schůzek v jeden okamžik a učitelé také nemohou být na více schůzkách zároveň. V kalendáři ale vidíte i termíny schůzek ostatních spolužáků, kteří mají stejné učitele jako vy. Volný termín tak můžete najít tím, že si rozkliknete schůzky ostatních spolužáků a tam uvidíte, ke kterému učiteli je ta schůzka plánovaná. Pokud tam ve stejný čas nemá vámi požadovaný učitel naplánovanou schůzku, tak je termín zatím volný a můžete si na něj naplánovat vlastní schůzku.

Ukážeme si to na konkrétním příkladu.

Zde v kalendáři vidíme obsazené termíny od 16:00 do 16:20 hodin.

| 16:00 | Student První 1.A A S 🗉 🕏 Student Druhý 2.A A 🗉 |
|-------|-------------------------------------------------|
|       | Student Druhý 2.A A 🗐                           |
|       |                                                 |
|       |                                                 |
| 17:00 |                                                 |

V 16:00 hodin je tam "Student První 1.A" a "Student Druhý 2.A". Jak je to možné? Rozklikneme si schůzku "Student První 1.A" a vidíme, že má naplánovanou schůzku k panu učiteli Novotnému.

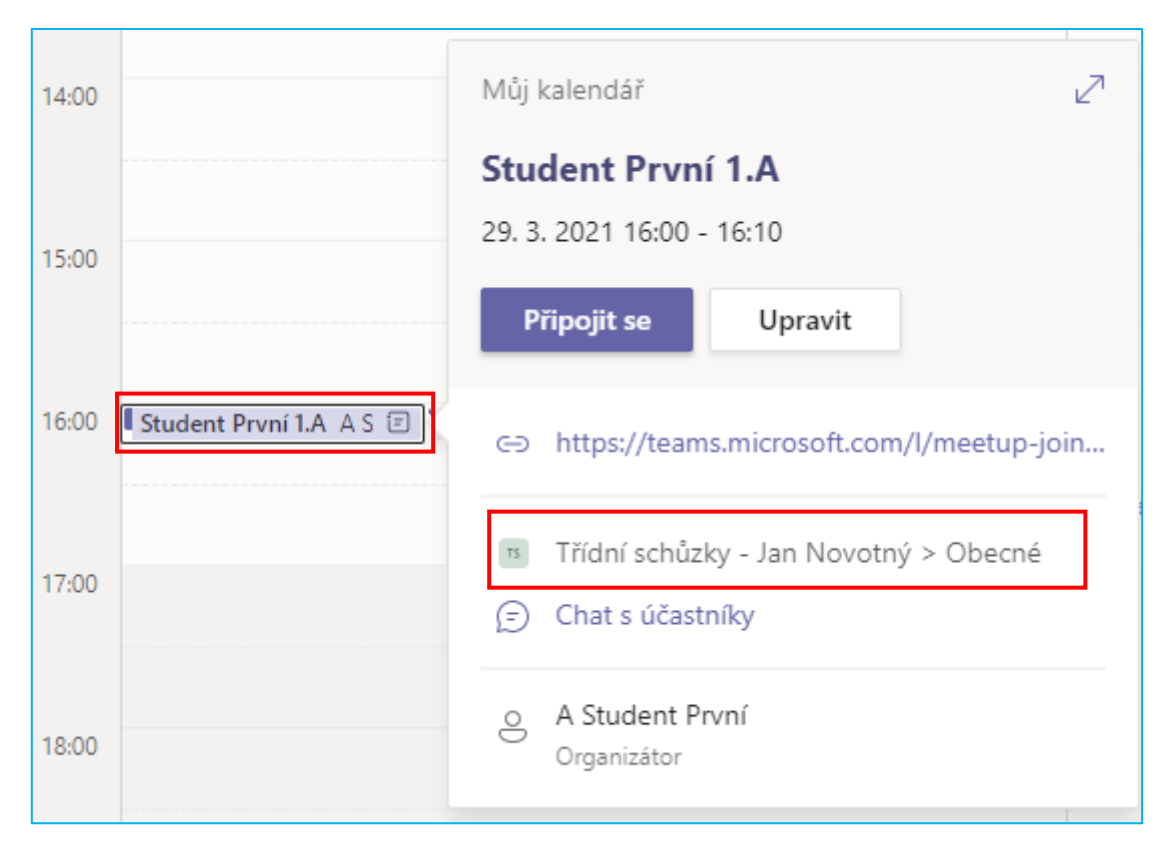

Nyní si rozklikneme schůzku "Student Druhý 2.A" a vidíme, že ten má naplánovanou schůzku s panem učitelem Mrázem. To znamená, že oba studenti jsou ve stejný čas naplánovaní k jinému učiteli, takže zde není kolize a je to v pořádku.

| 14:00                                             | Můj kalendář 🖉 🖉                                                                              |
|---------------------------------------------------|-----------------------------------------------------------------------------------------------|
| 15:00                                             | Student Druhý 2.A           29. 3. 2021 16:00 - 16:10           Připojit se         Odpověď ∨ |
| 16:00 Student První 1.A A S 🗉 Student Druhý 2.A A | ➡ https://teams.microsoft.com/l/meetup-join                                                   |
| 17:00                                             | <ul> <li>Třídní schůzky - Zdeněk Mráz &gt; Obecné</li> <li>Chat s účastníky</li> </ul>        |
| 18:00                                             | Organizátor                                                                                   |

Pokud se teď podíváme na schůzku v 16:10 hodin "Student Druhý 2.A", tak vidíme, že tento student si naplánoval termín s panem učitelem Novotným. Žádná jiná schůzka tam v tento čas ale zatím není, takže není problém si na stejný čas (16:10 hod.) naplánovat schůzku k jinému učiteli.

| 14:00 |                                | Můj kalendář 🖉 🖉                                                                       |
|-------|--------------------------------|----------------------------------------------------------------------------------------|
| 15:00 |                                | Student Druhý 2.A         29. 3. 2021 16:10 - 16:20         Připojit se       Upravit  |
| 16:00 | Studen 🗉 🕻 Studen 🗉 🛛 Studen 🗐 | G⇒ https://teams.microsoft.com/l/meetup-join                                           |
| 17:00 |                                | <ul> <li>Třídní schůzky - Jan Novotný &gt; Obecné</li> <li>Chat s účastníky</li> </ul> |
| 18:00 |                                | Organizátor                                                                            |